### Instrukcja skrócona.

Pełna wersja instrukcji dostępna jest na stronach KAMSOFT oraz naszej stronie **http://aptekipolskie.biz** 

Prosimy zawsze upewnić się, czy stan prawny przygotowywanych zmian nie uległ zmianie. Dokładamy wszelkich starań aby najświeższe informacje znajdowały sie na naszej stronie http://aptekipolskie.biz

Telefony do serwisantów: 668124134, 668124135, 343665080, Infolinia 800 18 88 42

#### Operacje, które należy wykonać 31 grudnia 2010 roku

Po ostatniej sprzedaży 31 grudnia 2010 roku należy wykonać operacje podane poniżej:

1. Wykonanie archiwum bazy danych

Wykonanie tej funkcji jest BARDZO WAŻNE, ponieważ w przypadku jakiegokolwiek niepowodzenia podczas przeprowadzenia aktualizacji stawek VAT, będzie można przywrócić poprzedni stan. W celu zwiększenia bezpieczeństwa należy zachować utworzony plik archiwizacji na dodatkowym nośniku danych lub innym komputerze. Operacja może być wykonana w module APW43. Zalecane jest aby w trakcie jej wykonywania nie były prowadzone żadne operacje w systemie aptecznym (sprzedaż, zakupy itp.).

2. Wykonanie koniecznych wydruków zestawień zawierających dotychczasowe, "stare" stawki podatku VAT

Zanim przełączymy program na pracę z 5%, 8% i 23% stawką podatku VAT, należy wykonać wszystkie niezbędne wydruki zestawień, na których pojawia się stawka podatku VAT. Ponieważ po przeprowadzeniu całej operacji odpowiednio w miejscu stawki 3%, 7% i 22% na wszystkich niżej wymienionych wydrukach pojawiłyby się 5%, 8% i 23%, również robiąc takie wydruki w nowym roku za okres 2010, na wydrukach pojawiłyby się stawki 5%, 8% i 23%. Do takich wydruków należą między innymi: wydruki remanentowe, stany magazynu, dostawy w cenach zakupu, rejestry dokumentów zakupu, rejestry dokumentów sprzedaży, całość sprzedaży ekspedycyjnej, itp.

- 3. Jeśli konieczne, wykonanie wydruku remanentowego zamykającego 2010 rok Wydruk ten jest typowym wydrukiem jaki robimy na zakończenie roku. W programie APW14 MAGAZYN istnieje kilka wzorów takich wydruków. Przykładowym może być "Wydruk remanentowy w cenach detalicznych i zakupu". Każda apteka powinna wybrać wydruk dostosowany do indywidualnych potrzeb, określonych przez np. biuro finansowe, które prowadzi księgowość apteki.
- 4. Przełączenie na pracę z nową stawką podatku VAT i programowanie drukarek fiskalnych

**Uwaga!** Należy pamiętać, że przed wykonaniem zmiany stawki VAT, należy zatwierdzić ewentualne faktury zakupu znajdujące się w buforze, usunąć pozycje z kolejki i rezerwacji.

Aby wykonać operację zmiany stawek podatku VAT należy włączyć wszystkie stanowiska komputerowe posiadające drukarkę fiskalną. Operacje opisane w punktach a - 8 należy wykonać kolejno na każdym stanowisku, a w trakcie ich wykonywania musi być włączona drukarka fiskalna:

- a) Uruchomić program KS APTEKA WINDOWS 2011
- b) Uruchomić moduł **APW42 SERWIS** (pozostałe komputery są na planszy głównej, wszystkie drukarki fiskalne są włączone, a raporty dobowe wcześniej wykonane).
- c) Wybrać funkcję ZMIANA VAT 2011 w głównym oknie modułu APW42 SERWIS.

| KS-Apteka 2011 - Serwi                    | 5                      |                    |                  |              |                                                                                                    |                   |            |              |
|-------------------------------------------|------------------------|--------------------|------------------|--------------|----------------------------------------------------------------------------------------------------|-------------------|------------|--------------|
| Program Testy Kasa Napraw                 | ia Narzędzia           | VAT Pomoc          |                  |              |                                                                                                    |                   |            |              |
| 1 📖 2 🔗                                   | 3                      | Zmiana stawe       | k VAT na rok 201 | 11           | Ctrl+4                                                                                                    |                   |            |              |
|                                           | -                      | Test przygoto      | wania systemu r  | na rok 2011  | Ctrl+5                                                                                                    |                   |            |              |
| Test kodów Baza<br>kreskowych ćwiczeniowa | Test czytnika<br>kodów | Zmiana VAT<br>2011 | Test VAT<br>2011 | Koniec       |                                                                                                    |                   |            |              |
|                                           |                        |                    |                  |              |                                                                                                    |                   |            |              |
|                                           |                        |                    |                  |              |                                                                                                    |                   |            |              |
|                                           |                        |                    |                  |              |                                                                                                    |                   |            |              |
|                                           |                        |                    |                  |              |                                                                                                    |                   |            |              |
|                                           |                        |                    |                  |              |                                                                                                    |                   |            |              |
|                                           |                        |                    |                  |              |                                                                                                    |                   |            |              |
|                                           |                        |                    |                  |              |                                                                                                    |                   |            |              |
|                                           |                        |                    |                  |              |                                                                                                    |                   |            |              |
|                                           |                        |                    |                  |              |                                                                                                    |                   |            |              |
|                                           |                        |                    |                  |              |                                                                                                    |                   |            |              |
|                                           |                        |                    |                  |              |                                                                                                    |                   |            |              |
|                                           |                        |                    |                  |              |                                                                                                    |                   |            |              |
|                                           |                        |                    |                  |              |                                                                                                    |                   |            |              |
|                                           |                        |                    |                  |              |                                                                                                    |                   |            |              |
|                                           |                        |                    |                  |              |                                                                                                    |                   |            |              |
|                                           |                        |                    |                  |              |                                                                                                    |                   |            |              |
|                                           |                        |                    |                  |              |                                                                                                    |                   |            |              |
|                                           |                        |                    |                  |              |                                                                                                    |                   |            |              |
|                                           |                        |                    |                  |              |                                                                                                    |                   |            |              |
|                                           |                        |                    |                  |              |                                                                                                    |                   |            |              |
|                                           |                        |                    |                  |              |                                                                                                    |                   |            |              |
|                                           |                        |                    |                  |              |                                                                                                    |                   |            |              |
|                                           |                        |                    |                  |              |                                                                                                    |                   |            |              |
|                                           |                        |                    |                  |              |                                                                                                    |                   |            |              |
|                                           |                        |                    |                  |              |                                                                                                    |                   |            |              |
|                                           |                        |                    |                  |              |                                                                                                    |                   |            |              |
|                                           |                        |                    |                  | as a fina da | and the second second second second second second second second second second second second second second secon |                   |            |              |
| Yacuje: Jan Kowalski                      |                        |                    |                  |              |                                                                                                    | <br>Stanowisko: 1 | Magazyn: 1 | Jednostka: 1 |

d) Pozytywnie odpowiedzieć na pytanie, czy na pewno wykonać operację zmiany stawki VAT.

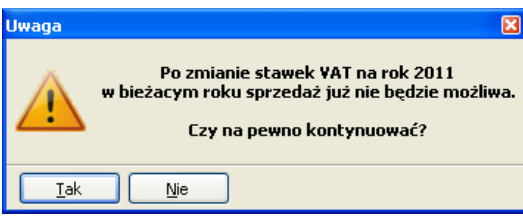

 e) W oknie ZMIANA STAWEK VAT NA ROK 2011 należy wybrać klawisz "[F2] WYKONAJ", po wybraniu tej funkcji program kolejno wykona operacje przedstawione na ekranie.

| 🛠 KS-Apteka 2011                   | - Serwis                                        |                                     |               |       |               |            |              |
|------------------------------------|-------------------------------------------------|-------------------------------------|---------------|-------|---------------|------------|--------------|
| Program Testy Kasa                 | Naprawa Narzędzia                               | VAT Pomoc                           |               |       |               |            |              |
| 1 2<br>Test kodów<br>kreskowych ów | Baza<br>iczeniowa 3 2<br>Test czytnika<br>kodów | 4 5 2<br>Zmiana VAT Test<br>2011 20 | VAT Koniec    |       |               |            |              |
|                                    |                                                 |                                     |               |       |               |            |              |
|                                    |                                                 |                                     |               |       |               |            |              |
|                                    | 🎋 Zmiana stawek \                               | /AT na rok 2011 (s                  | lanowisko: 1) |       |               |            |              |
|                                    |                                                 | Operacja                            | 5             | Wynik |               | ^          |              |
| A Contract of the                  | Zmiana stawek                                   | VAT w systemie                      |               |       |               |            |              |
|                                    | Zmiana stawek                                   | VAT w opcjach<br>dwykawki fickalov  | 4             |       |               |            |              |
|                                    |                                                 |                                     |               |       |               |            |              |
|                                    |                                                 |                                     |               |       |               | ×          |              |
|                                    | [F2] Wykonaj [E                                 | SC] Zamknij                         |               |       |               |            |              |
|                                    |                                                 | and the second                      |               |       |               |            |              |
|                                    |                                                 |                                     |               |       |               |            |              |
|                                    |                                                 |                                     |               |       |               |            |              |
| 1 California                       |                                                 |                                     |               |       |               |            |              |
|                                    |                                                 |                                     |               |       |               |            |              |
|                                    |                                                 |                                     |               |       |               |            |              |
|                                    |                                                 |                                     |               |       |               |            |              |
| Pracute: Jan Kowalski              |                                                 |                                     |               |       | Stanowisko: 1 | Magazyn: 1 | Jednostka: 1 |

W punkcie programowanie drukarki fiskalnej w przypadku drukarki **POSNET** ze względu na możliwość wystąpienia zapełnienia bazy kolizji towarów proces zmiany stawek VAT jest wykonywany z zewnętrznego programu dostarczonego przez Firmę POSNET. Należy postępować zgodnie z instrukcjami wyświetlanymi przez ten program.

f) Ponownie pozytywnie odpowiedzieć na ostrzeżenie, czy wykonać tą operację, pamiętając, że jest ona nieodwracalna.

Drukarka ELZAB:

g) Po pozytywnym zakończeniu zmiany stawek VAT, drukarka powinna wydrukować podobny paragon:

Drukarka PONSET:

| ELZAB S.A.<br>41-813 Z A B R Z E<br>KRUCZKOHSKIEGO 39<br>WHW.ELZAB.COM.PL<br>NIP 648-000-02-55<br>dn.10r10.22<br>WNIEFISKALNY#<br>RAPORT WPROWADZENIA STAWEK PODATKU | P.I. KAMSOFT    2010-10-26  641    NIEFISKALNY  Zmiana stawek PTU    Stare PTU:  22,00 %    PTU B  7,00 %    PTU C  0,00 %    PTU D  3,00 %    PTU F |
|----------------------------------------------------------------------------------------------------|----------------------------------------------------------------------------------------------------|
| PTU A 23,00%<br>PTU B 8,00%<br>PTU C 0,00%<br>PTU D 5,00%<br>G ZH.PTU<br>#NIEFISKALNY#<br>#02JK 12:55                                                                | Noue PTU:  23,00 x    PTU B  8,00 x    PTU C  0,00 x    PTU C  0,00 x    PTU E     PTU F  G    SP.ZW.PTU  SP.ZW.PTU    H001  KLEPDUNIK               |

Wydruk ten należy zachować gdyż będzie on dołączony do wpisu w książce serwisowej drukarki odnotowującego fakt zmiany stawek.

h) Wracamy do głównej planszy i powtarzamy wszystkie operacje na kolejnym stanowisku fiskalnym.

# 5. Utworzenie bufora leków i bufora przeceny w celu zmiany stawek VAT oraz jego sprawdzenie

**UWAGA!** Przed przystąpieniem do tworzenia buforów do zmiany cen urzędowych, limitów itp. oraz stawek VAT, należy w module **APW11 Sprzedaż usunąć wszystkie pozycje z kolejki oraz rezerwacji**. W przypadku jeżeli tego nie wykonamy stawki VAT w rezerwacji i kolejce nie będą zaktualizowane i apteka wydając towar z kolejki/rezerwacji będzie się posługiwać nieaktualnymi stawkami VAT.

Aby zmienić **STAWKI PODATKU VAT** w **BAZIE TOWARÓW i BAZIE ZAKUPÓW** musimy **ponownie utworzyć bufory, BUFOR LEKÓW oraz BUFOR PRZECENY.** W tym celu

- a. przechodzimy do modułu APW 14 MAGAZYN
- b. Wybieramy funkcję POPRAWA LEKÓW I ZAKUPÓW (CRTL + 4) ( tzw. Pajączek)
- c. Wybrać klawisz F2 TWORZENIE BUFORA oraz ALT+F2 TWÓRZ PRZECENĘ, za pomocą których utworzy się BUFOR LEKÓW i BUFOR PRZECENY. Po tej operacji program powinien otworzyć okno przeceny. Jeśli nie zrobi tego automatycznie należy wcisnąć klawisz F3 PODGLĄD PRZECENY. ( rysunek poniżej w pkt. 4)
- d. Będąc w oknie przeceny należy skorzystać z funkcji "[ALT+F3] 22->23, 7->8", która spowoduje automatyczną zmianę stawek podatku VAT z 3% na 5%, 7% na 8% oraz 22% na 23%.

| 5 Bufo                       |                                                                                                    |                                    |          |                  |                         |                       |                   | × |
|------------------------------|----------------------------------------------------------------------------------------------------|------------------------------------|----------|------------------|-------------------------|-----------------------|-------------------|---|
| Data zał<br>Data wa<br>PKWRP | upu: 2010.07.16 Dostawca: 2010.07.16 Dostawca: 2012.05.31<br>2ności: 2012.05.31<br>24.49 13-09 00 Cena takuna netto: 17.08 C. tak netto przed rak:        | 18 25                              |          |                  |                         |                       |                   |   |
| Mnnžn                        | lek 1 Cena zakunu bruttn 19.24 C zak hrutto przed rab                                                                                                    | 19.63                              |          |                  |                         |                       |                   |   |
| Limit z k                    | arty leku: 9.88 Limit z karty BLOZ: 9.88                                                                                                    |                                    |          |                  |                         |                       |                   |   |
| Marża p                      | rzed zmiana: 16.93% (20.37%) Rabat od dost:                                                                                                    | 2.0                                |          |                  |                         |                       |                   |   |
|                              | o zmianie: 16.93% (20.37%)                                                                                                    |                                    |          |                  |                         |                       |                   |   |
| Numer                        | Nazwa towaru 🗸                                                                                                    | Ilość                              | VAT      | Nowy<br>VAT      | Aktualna<br>cena urzęd. | Aktualna<br>cena det. | Nowa<br>cena det. | ^ |
| 4046                         | ALTA Puder prosz. 40 g                                                                                                    | 1.000                              | 22       | 22               | 2                       | 5.55                  | 5.55              |   |
| 4046                         | ALTA Puder prosz. 40 g                                                                                                    | 1.000                              | 22       | 22               | -                       | 5.55                  | 5.55              |   |
| 6710                         | Altacet 1% żel 0,01 q/q 75 q                                                                                                    | 1.000                              | 7        | 7                | 52                      | 13.90                 | 13.90             |   |
| 6710                         | Altacet 1% żel 0,01 q/q 75 q                                                                                                    | 1.000                              | 7        | 7                | -                       | 12.50                 | 12.50             |   |
| 6710                         | Altacet 1% żel 0,01 q/q 75 c <mark>Pytanie</mark>                                                                                                    |                                    |          |                  | - 1                     | 12.50                 | 12.50             |   |
| 6710                         | Altacet 1% zel 0,01 q/q 75 c Funkcja ta przeprowadzi następujące zr                                                                                       | niany:                             |          |                  | 2                       | 12.50                 | 12.50             |   |
| 1320                         | Altacet tabl. 1q 6 szt zmieni w buforze towarów i zakupów s<br>- zmieni w buforze towarów i zakupów s                                                     | tawkę podatku V<br>tawkę podatku V | AT 7%    | % na 23<br>na 8% |                         | 8.00                  | 8.00              |   |
| 1320                         | 1320 Altacet tabl. 1q 6 szt zmieni w buforze towarów i zakupów stawkę podatku YAT 3% na 5%                                                                |                                    |          |                  |                         | 8.00                  | 8.00              |   |
| 1320                         | 1320 Altacet tabl. 1q 6 szt. (zmianę cen można wyłączyć za pomocą parametry                                                                               |                                    |          |                  | 2                       | 8.00                  | 8.00              |   |
| 8463                         | 3 Altarqo 1% maść 5 q (tuba)  Apw14.1.4 - Obliczanie nowej ceny detalicznej przy zmianie stawki VAT)    0 Aluqastrin tabl.dorozgr.iżuci  Czy kontynuować? |                                    |          |                  |                         | 41.30                 | 41.30             |   |
| 220                          |                                                                                                    |                                    |          |                  |                         | 4.20                  | 4.20              |   |
| 220                          | 20 Aluqastrin tabl.dorozqr.iżuci Tak Nie                                                                                                    |                                    |          | -                | 4.20                    | 4.20                  |                   |   |
| 1323                         | Aluqastrin zaw. 0.34q/5ml 2                                                                                                    |                                    | -        | -                |                         | 8.35                  | 8.35              |   |
| 197                          | Alvesco 160 aer.wziewny 0,16 mq/daw. 60daw                                                                                                    | 1.000                              | 7        | 7                | 102.37                  | 102.37                | 102.37            |   |
| 197                          | Alvesco 160 aer.wziewny 0,16 mq/daw. 60daw                                                                                                    | 1.000                              | 7        | 7                | 102.37                  | 102.37                | 102.37            |   |
| 197                          | Alvesco 160 aer.wziewny 0,16 mq/daw. 60daw                                                                                                    | 2.000                              | 7        | 7                | 102.37                  | 102.37                | 102.37            |   |
| 6364                         | Alvesco 160 aer.wziewny 120 dawek                                                                                                    | 2.000                              | 7        | 7                | 194.80                  | 194.80                | 194.80            |   |
| 5531                         | Amaryl 1 tabl. 1 mq 30 tabl.                                                                                                    | 1.000                              | 7        | 7                | 13.33                   | 13.33                 | 13.33             |   |
| 5531                         | Amaryl 1 tabl. 1 mq 30 tabl.                                                                                                    | 1.000                              | 7        | 7                | 13.33                   | 13.33                 | 13.33             |   |
| 5150                         | Amaryl 2 tabl. 2 mg 30 szt.                                                                                                    | 1.000                              | 7        | 7                | 23.16                   | 23.16                 | 23.16             | ~ |
| [F9] Filtr                   | Wyświetlanie wszystkich pozycji                                                                                                    |                                    |          |                  |                         |                       |                   | ] |
| [+]Por                       | ządek 🛛 [ENT] Zmień 🛛 [F3] Karta towaru 🛛 [Alt F3] 22->23, 7->8 🖉 [F4] Zmień wsz. 🔻 [F5]                                                                  | Ceny urzęd. 👻 [                    | F6] Bila | ns               |                         |                       |                   |   |
| [F7] Zmi                     | ana %) [F8] Aniuluj [Alt F8] Anuluj wsz. [F10] Drukuj 🕶 [F11] Sprawdź w ABD [F12                                                                          | ] Dodaj z FV                       | 5C] Wy   | jście            |                         |                       |                   |   |

Istnieje również możliwość ręcznej zmiany stawek VAT. W tym celu należy skorzystać z filtra **F9 FILTRUJ WG**. wybrać opcję **WYŚWIETLANIE LEKÓW Z WYBRANĄ STAWKĄ VAT** wpisać stawkę 3% . Program odfiltruje pozycje z podaną stawką następnie za pomocą klawisza **[ENT] ZMIEŃ** zmieniamy na stawkę właściwą np. 5%.

UWAGA! Przed zmianą stawek VAT w buforze przeceny należy za pomocą opcji w

module APW41 Administrator Opcje modułów APW14.1.4. "Obliczanie nowej ceny detalicznej przy zmianie stawki VAT" ustalić, czy program ma obliczyć nowe ceny detaliczne według nowych stawek, czy kosztem zysku apteki pozostać przy starych cenach detalicznych.

## e. Zatwierdzenie bufora zmian i wydruk protokołu zawierającego zmiany stawek VAT

Jest to kluczowa funkcja wykonywana tego dnia (31 grudzień 2010). Spowoduje ona, że przygotowany wcześniej bufor zmiany stawek VAT zostanie przeniesiony na karty leków i karty zakupów. Aby tego dokonać należy w module **APW14 MAGAZYN** wybrać funkcję POPRAWA LEKÓW I ZAKUPÓW. Zatwierdzenia buforów dokonujemy klawiszem **"[F9] KOREKTA ŁĄCZNA"**. Po zatwierdzeniu powinniśmy wydrukować protokół zmiany stawek VAT.

#### f. Wykonanie testu przygotowania systemu na 2011 rok

Po wykonaniu wszystkich operacji użytkownik może sprawdzić poprawność wykonanych operacji zmiany stawki podatku VAT wybierając moduł **APW42 SERWIS -> VAT -> TEST PRZYGOTOWANIA SYSTEMU NA ROK 2011**.

| % KS-Apteka 2011                                                                                                 | - Serwis                                                           |                    |                          |                     |
|----------------------------------------------------------------------------------------------------|--------------------------------------------------------------------|--------------------|--------------------------|---------------------|
| Program Testy Kasa                                                                                               | Naprawa Narzędzia VAT Pomoc                                        |                    |                          |                     |
| 1 1 2                                                                                                    | 3 Zmiana stawek VAT na rok 20.                                     | 11 Orl+4           |                          |                     |
| 3                                                                                                    | Test przygotowania systemu i                                       | ha rok 2011 Otrl+5 |                          |                     |
| Test kodów<br>kreskowych ćwi                                                                                     | Baza Test czytnika Zmiana VAT Test VAT<br>czeniowa kodów 2011 2011 | Koniec             |                          |                     |
| and the second second second second second second second second second second second second second second second |                                                                    |                    |                          | ALAN ALAN ALAN ALAN |
|                                                                                                    |                                                                    |                    |                          |                     |
|                                                                                                    |                                                                    |                    |                          |                     |
|                                                                                                    | * Test przygotowania programu do stawek                            | VAT w roku 2011    |                          |                     |
|                                                                                                    | Operacja                                                           | S Wynik            | A                        |                     |
|                                                                                                    | Stawki VAT w systemie                                              |                    |                          |                     |
|                                                                                                    | Stawki VAT w opcjach                                               |                    |                          |                     |
|                                                                                                    | Stawki VAT w drukarkach fiskalnych                                 |                    |                          |                     |
|                                                                                                    | Kolejka                                                            |                    |                          |                     |
|                                                                                                    | Rezerwacje                                                         |                    |                          |                     |
|                                                                                                    | Baza towarów                                                       |                    |                          |                     |
|                                                                                                    | Baza zakupów                                                       |                    |                          |                     |
|                                                                                                    |                                                                    |                    | ×                        | ALC: NO F           |
|                                                                                                    | Opis:                                                              |                    |                          |                     |
|                                                                                                    |                                                                    |                    |                          |                     |
|                                                                                                    |                                                                    |                    |                          | Alter and the       |
|                                                                                                    |                                                                    |                    |                          |                     |
|                                                                                                    |                                                                    |                    |                          |                     |
|                                                                                                    | [F2] Wykopat [F10] Wydy szcz. [FSC] Zamkz                          | a)                 |                          | Arrest and          |
|                                                                                                    |                                                                    |                    |                          |                     |
|                                                                                                    |                                                                    |                    |                          |                     |
|                                                                                                    |                                                                    |                    |                          |                     |
|                                                                                                    |                                                                    |                    |                          |                     |
|                                                                                                    |                                                                    |                    |                          |                     |
|                                                                                                    |                                                                    |                    |                          |                     |
|                                                                                                    |                                                                    |                    |                          |                     |
| Pracute: Jan Kowalski                                                                                            |                                                                    |                    | Stanowisko: 1 Magazyn: 1 | Jednostka: 1        |

Na powyższym rysunku "**Test przygotowania programu do stawek VAT w** roku 2011" przedstawione są wszystkie operacje jakie zostaną sprawdzone przez system:

**Stawki VAT w systemie** – program sprawdza czy w systemie zostały wprowadzone nowe stawki.

**Stawki VAT w opcjach** – program sprawdza czy w każdej opcji związanej ze stawką VAT zostały naniesione zmiany.

**Stawki VAT w drukarkach fiskalnych** – program sprawdza czy na kartach stanowisk są ustawione nowe stawki VAT dla drukarek fiskalnych, co świadczy o tym, że drukarka prawdopodobnie została przeprogramowana.

**Kolejka** – program sprawdza czy w kolejce są pozycje z nieaktualnymi stawkami VAT.

**Rezerwacja** – program sprawdza czy w rezerwacjach są pozycje z nieaktualnymi stawkami VAT.

Baza towarów – program sprawdza czy na wszystkich kartach towaru została

zmieniona stawka.

**Baza zakupów** – program sprawdzi czy na wszystkich kartach zakupu została zmieniona stawka VAT.

W przypadku wykrycia jakichkolwiek nieprawidłowości podczas wykonania testu wyświetli się okno przedstawione na poniższym ekranie

| 🔆 Test przygotowania programu do stawek VAT w roku 2011 📃 🗖 🛛                                                                                                    |    |                                                        |   |  |  |  |
|----------------------------------------------------------------------------------------------------|----|--------------------------------------------------------|---|--|--|--|
| Operacja                                                                                                    |    | Wynik                                                  | ^ |  |  |  |
| Stawki VAT w systemie                                                                                                    |    | Brak nowych stawek VAT                                 |   |  |  |  |
| Stawki VAT w opcjach                                                                                                    |    | Nie ustawione opcje: APW11.4.7, APW11.6.1.5, APW11.6.  |   |  |  |  |
| Stawki VAT w drukarkach fiskalnych                                                                                                    |    | Ustawienia na kartach stanowisk prawidłowe             |   |  |  |  |
| Kolejka                                                                                                    |    | Stawki VAT prawidłowe lub kolejka pusta                |   |  |  |  |
| Rezerwacje                                                                                                    |    | Stawki VAT prawidłowe lub brak rezerwacji              |   |  |  |  |
| Baza towarów                                                                                                    |    | Znaleziono 6190 kart ze starymi stawkami (22%, 7%, 3%) |   |  |  |  |
| Baza zakupów                                                                                                    |    | Znaleziono 7551 kart ze starymi stawkami (22%, 7%, 3%) |   |  |  |  |
|                                                                                                    |    |                                                        | ~ |  |  |  |
| Opis: Aby zmienić stawki VAT w systemie należy uruchomić w module APW42 Serwis funkcję w menu "VAT" -> "2miana stawek VAT<br>na rok 2011".<br>Opcje związane z nowymi stawkami VAT można również zmienić ręcznie uruchamiając funkcję "[Ctrl+1] Opcje modułów" w<br>module APW41 Administrator. |    |                                                        |   |  |  |  |
| [F2] Wykonaj [F10] Wydr. szcz. [ESC] Zamkn                                                                                                    | ij |                                                        |   |  |  |  |

W oknie tym, możemy zauważyć, że operacje które nie zostały wykonane poprawnie wyświetla się czerwony trójkąt z wykrzyknikiem. Aby rozwiązać problem, możemy skorzystać z podpowiedzi umieszczonej w dolnej części okna. W przypadku gdyby w bazie towarów lub zakupów pozostały stawki nieobowiązujące w nowym roku, klawiszem F10 można je wydrukować, a następnie rozpocząć tworzenie bufora od nowa od pkt. 5a

Wersja instrukcji dostępna jest również w programie (Na planszy głównej klikamy O SYSTEMIE, następnie Zmiany VAT 2011 i dalej Zmiana VAT 2011.01.01 (prezentacja) ) Jednak instrukcja ta może być w niektórych fragmentach nieaktuana ze względu na częste i niespodziewane zmiany jakie miały miejsce w ostatnich dniach)

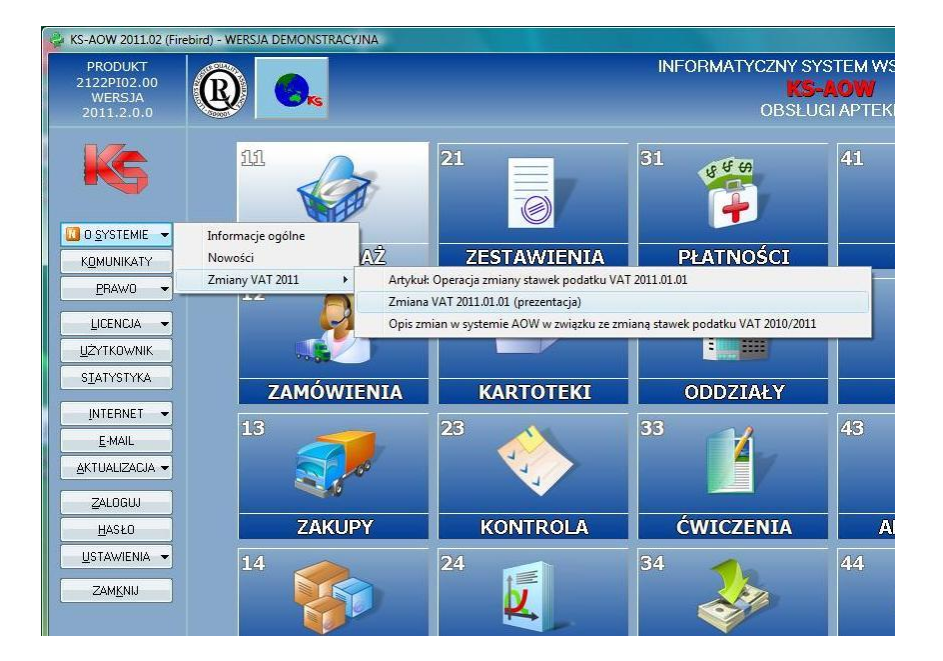